## **Setting Up Queue Number Station**

- 1. Start BMO Client Software
- 2. Click Setting
- 3. Go to Queue > Queue Number
- 4. Fill The Details To Create New Queue Button (see image 1)
- 5. Repeat Step 4 To Create More Queue Button
- 6. Click Save To Keep Setting

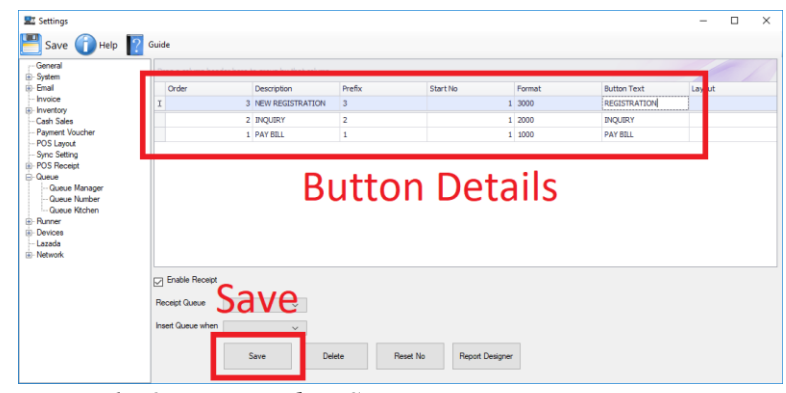

Image 1: Queue Number Setting

### **Use Queue Number Station**

- 1. Start BMO Client Software
- 2. Select Queue Number Module
- 3. Enter Username & Password
- 4. Click Login To Enter Queue Number Station
- 5. Press Button To Select Service (see image 2)
- 6. Printer Will Print Queue Number According To Selected Service (see image 3)

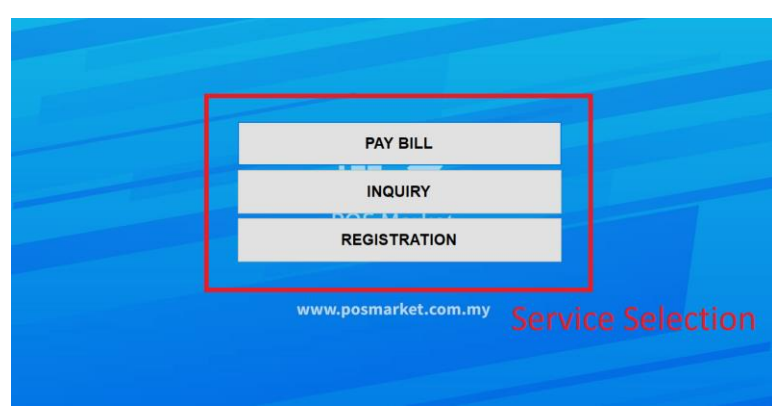

Image 2: Queue Number Station

| Please b    | e seated. You will be served shortly. |
|-------------|---------------------------------------|
| Your Number | 1004                                  |
| Now Serving | 1003                                  |
|             | 8/14/2019 4:20:21 PM                  |
|             |                                       |

Image 3: Queue Number Slip

# **Setting Up Queue Display**

- 1. Turn On And Plug Queue Display Device To Monitor/TV
- 2. To connect to a Wi-Fi connection, press WIN-KEY, click
- SELECT NETWORK, then select the correct Wi-Fi
- connection, and hit CONNECT. (see image 4)
- 3. Then, go to queue display setting
- 4. Set BMO Client Port To 18100
- 5. Enter Queue Manager Device IP Address Into BMO Client IP Address
- 6. Click Save
- 7. Restart The Device

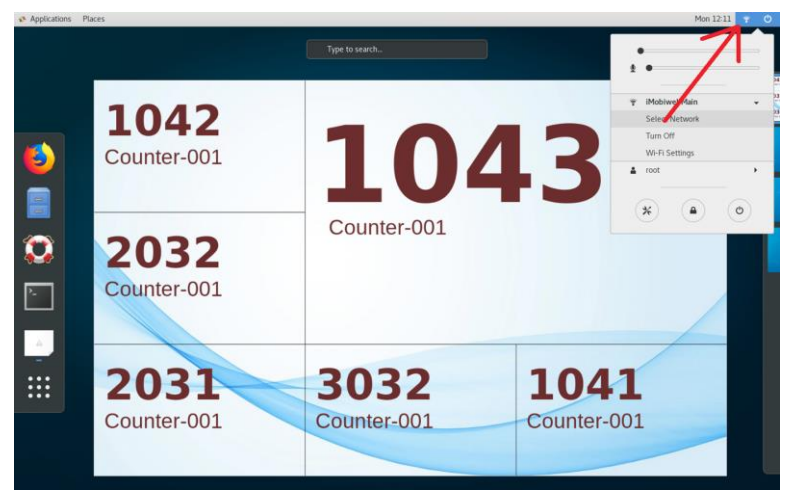

Image 4: Queue Display Setting

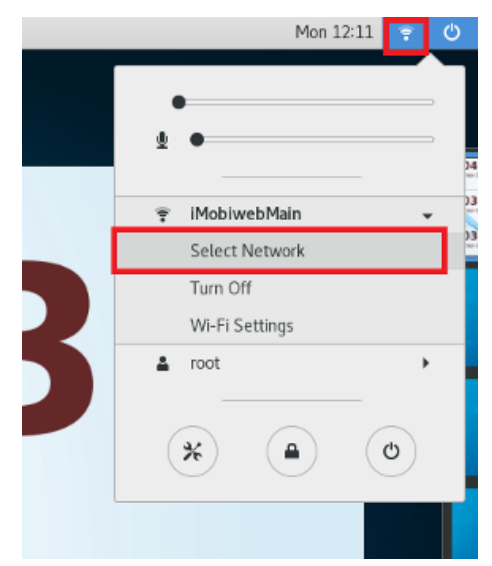

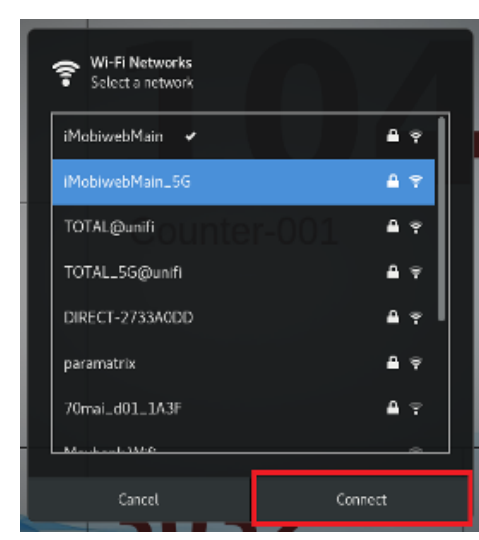

|                       | F               | teload    | Setting |
|-----------------------|-----------------|-----------|---------|
|                       | setting         | -         | - x     |
| BMO Client Port       | 18100           |           |         |
| BMO Client IP address | 192.168.1.15    | 0         |         |
| Layout Columns        | 6               |           |         |
| Show Counter          | <b>v</b>        |           |         |
| Counter Text          | Counter-00      |           |         |
| Layout background     | /var/q/pyClient | t/dist/qD | ispla   |
|                       | Background      | Quit      | Save    |

### **Setting Up Queue Manager**

- 1. Start BMO Client Softare
- 2. Click Setting
- 3. Go To Queue > Queue Manager (see image 5)
- 4. Enter The Main Queue Manager IP Address
- 5. Set Port To 18100
- 6. Click Save To Keep Setting

| Counter No             | 1             |   |
|------------------------|---------------|---|
| Queue Number IP        | 192.168.1.198 |   |
| Queue Number Port      | 18100         |   |
| Refresh rate (seconds) |               |   |
| -                      | 4000          |   |
| Туре                   | INQUIRY       | ~ |

Image 5: Queue Manager Setting

## **Use Queue Manager**

- 1. Start BMO Client Software
- 2. Select Queue Manager Module
- 3. Enter Username & Password
- 4. Click Login To Enter Queue Manager
- 5. Queue Number Will Come Out Automatically If You're Using Queue Number Device
- 6. To Manually Enter Queue Number, Enter The Number In Insert Number Column And Click Insert
- 7. Click Next Button To Call Next Queue Number In Line (see image 6)
- 8. The Queue Number Will Be Displayed On Screen Once It Is Called (see image 7)

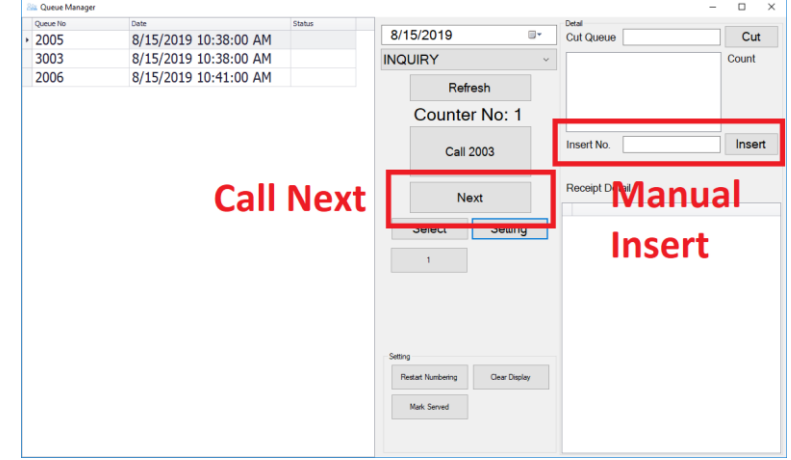

Image 6: Queue Manager Operation

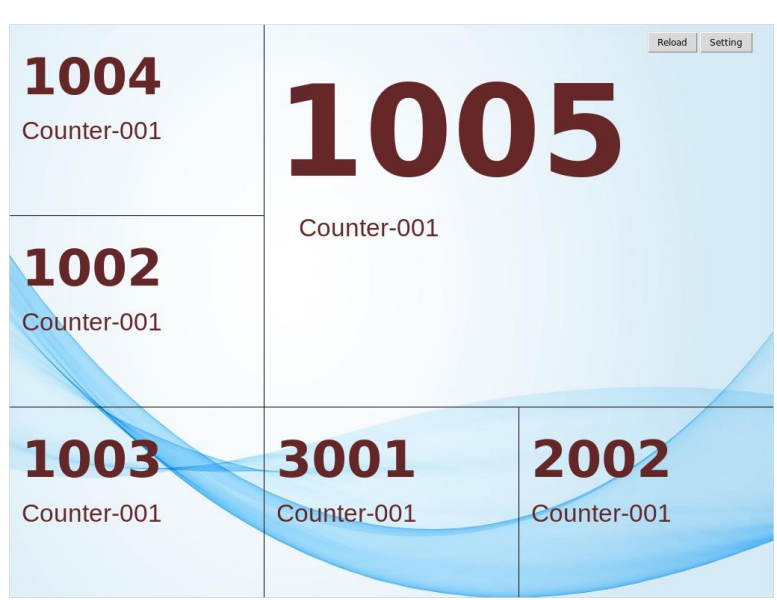

Image 7: Queue Number Display